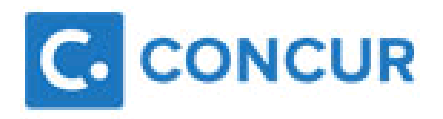

## **Task Checklist**

### https://www.concursolutions.com

There are a number of processes to perform manually to set up your details on Concur:

|   | Task to complete                                | Completed? |
|---|-------------------------------------------------|------------|
| 1 | Log in: email as user name, password = password |            |
| 2 | Change your password                            |            |
| 3 | Verify your email address                       |            |
| 4 | Enter bank account details                      |            |

For help on the expenses policies and system features go the BMA website:

## http://bma.org.uk/committeeexpenses

If you encounter any problems with your account then please email <u>concur.queries@bma.org.uk</u>

#### **Applying for a Concur account**

If you have previously claimed expenses you should already have an account created and should have received a welcome email with details. If you did not receive this email then you should sign into the BMA website and apply for an expenses account at: <u>http://bma.org.uk/committeeexpenses</u>

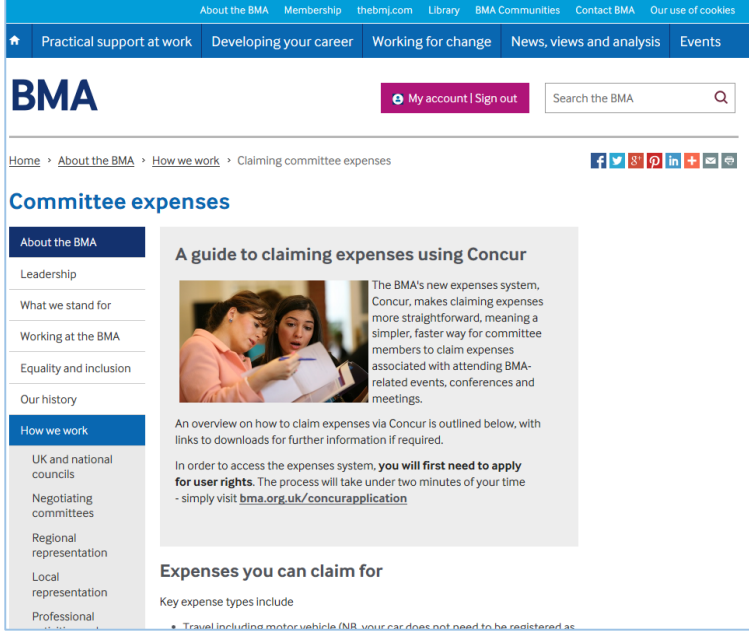

Use the link on this page or go to <u>http://bma.org.uk/concurapplication</u> to submit your details using the form as shown:

| tom   |
|-------|
| /alue |
|       |
|       |
|       |
| ٦     |
|       |
|       |

The BMA finance department will create an account and send you the welcome pack email.

#### Log in and change password

- Go to the http://www.concursolutions.com website
- In the User Name field enter your registered email address
- Enter the initial password = password
- Click Login
- You will be prompted to change to a new password for your account:

| Change F                                        | Password                                                 |                                           |                                                                                                  |
|-------------------------------------------------|----------------------------------------------------------|-------------------------------------------|--------------------------------------------------------------------------------------------------|
| () Your password has                            | expired. Please change your password.                    |                                           |                                                                                                  |
| A password must be at<br>Note: Passwords are of | least 6 characters. It can contain nu<br>case sensitive. | mbers (0-9), upper and lower case charact | ters (A-Z, a-z), and symbols (such as ^%'@#). It cannot contain spaces. All fields are required. |
|                                                 |                                                          |                                           |                                                                                                  |
| Password Hint (we will emain                    | il this to you if you forget your password)              |                                           |                                                                                                  |
| Submit                                          |                                                          |                                           |                                                                                                  |

- Enter your choice of password then enter it again as verification
- Click Submit

#### **Verify email address**

• At the top of the My Concur page, click **Profile** and choose **Profile Settings** 

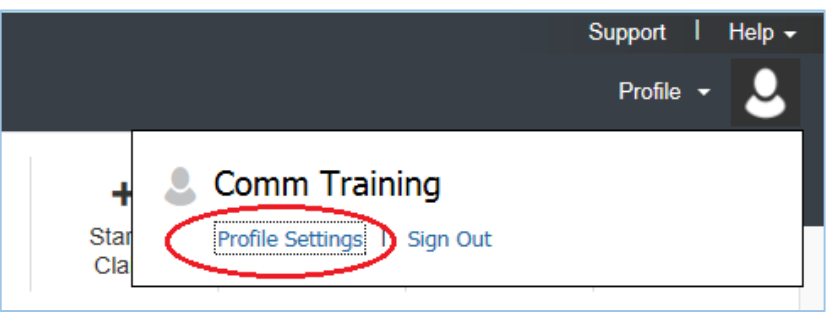

• On the left hand navigation choose the Email Addresses link

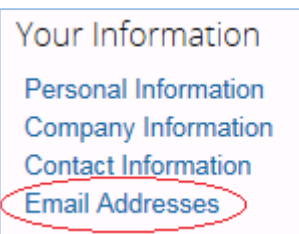

- Check your email address appears correctly
- Click on the **Verify** link next to the email address. The system sends an email to you.

| Email 1           |              |        |
|-------------------|--------------|--------|
| gscott@bma.org.uk | Not Verified | Verify |

• **Open** your email inbox and open the confirmation email and locate the **Verification Code**:

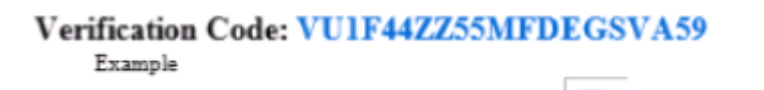

• **Copy** the verification code from the email and **paste** it into the box provided on the concur web page:

| Email 1           |                      |                 |  |
|-------------------|----------------------|-----------------|--|
| gscott@bma.org.uk | Check email for code | Resend   Cancel |  |
|                   | Enter Code           | OK              |  |

- Click OK
- You can now send emails, photos or scanned receipts to receipts@concur.com

#### **Enter Bank account details**

• Click on the Bank Information link

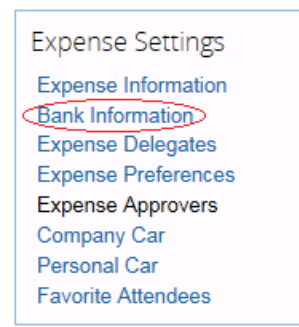

- Enter your Bank Sort Code and Bank Account Number
- Enter your **Bank Name**, **Branch location**, **Account Owner Name** and **Bank Address** Fields marked with a red bar are compulsory
- Click Save
- The Concur system will deposit 1p into your bank account overnight to confirm the bank account is valid

# Full instructions on using the Concur system are available on the **BMA website** at:

#### http://bma.org.uk/committeeexpenses

If you encounter any problems with your account then please email <u>concur.queries@bma.org.uk</u>